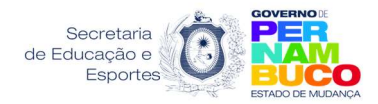

Secretaria Executiva de Desenvolvimento da Educação Gerência de Avalição e Monitoramento das Politicas Educacionais Centro Executivo de Exame Supletivo Governador Sérgio Loreto

# PASSO A PASSO INSCRIÇÕES SUPLETIVO ANUAL 2023

#### PASSO 1

# Acessar o link: https://www.educacao.pe.gov.br

| 🔇 www.educa                     | ao.pe.g                                                                                                    | ov.br × +                                                                                      |  |  |  |  |
|---------------------------------|----------------------------------------------------------------------------------------------------|------------------------------------------------------------------------------------------------|--|--|--|--|
| $\leftrightarrow \rightarrow c$ | ۲                                                                                                    | https://www.educacao.pe.gov.br                                                                 |  |  |  |  |
| 🚻 Apps 🍥                        | 1                                                                                                    | SEE – Secretaria de Educação e Esportes de <b>Pe</b> rnambuco - https://www.educacao.pe.gov.br |  |  |  |  |
|                                 | Q                                                                                                    | https //www.educacao.pe.gov.br curriculo de pernambuco - Pesquisa do Google                    |  |  |  |  |
|                                 | Q https://www.educacao.pe.gov.br                                                                                       |                                                                                                |  |  |  |  |
|                                 | ٢                                                                                                    | http://www.siepe.educacao.pe.gov.br<br>https://www.educacao.ipojuca.pe.gov.br                  |  |  |  |  |
|                                 | ٢                                                                                                    |                                                                                                |  |  |  |  |
|                                 | ٢                                                                                                    | https://www.educacao.petrolina.pe.gov.br                                                       |  |  |  |  |
|                                 | <ul> <li>http://www.precatoriofundef.educacao.pe.gov.br</li> <li>https://sisacad.educacao.pe.gov.br/sissel/</li> </ul> |                                                                                                |  |  |  |  |
|                                 |                                                                                                    |                                                                                                |  |  |  |  |

#### PASSO 2

## Clicar no menu Educação;

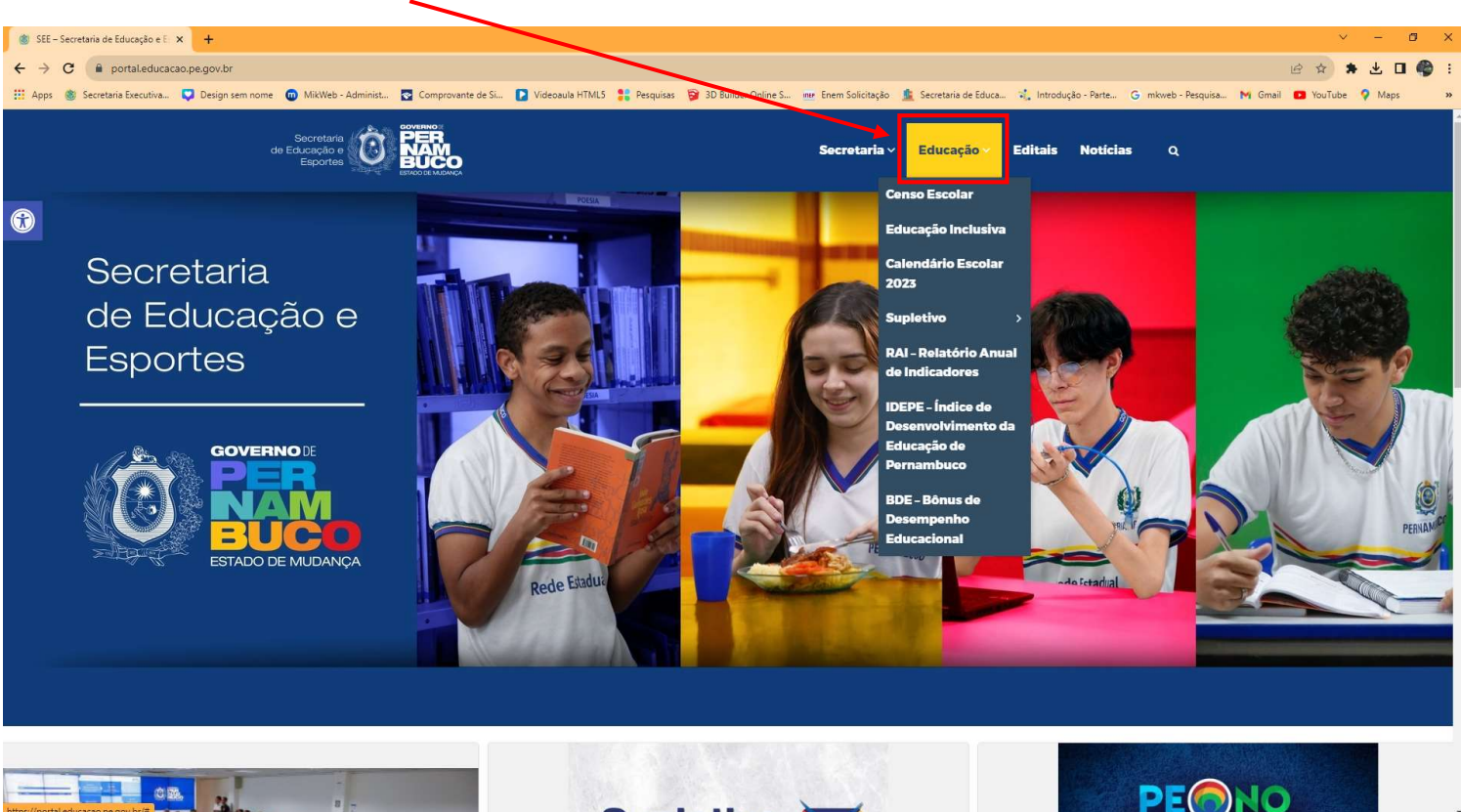

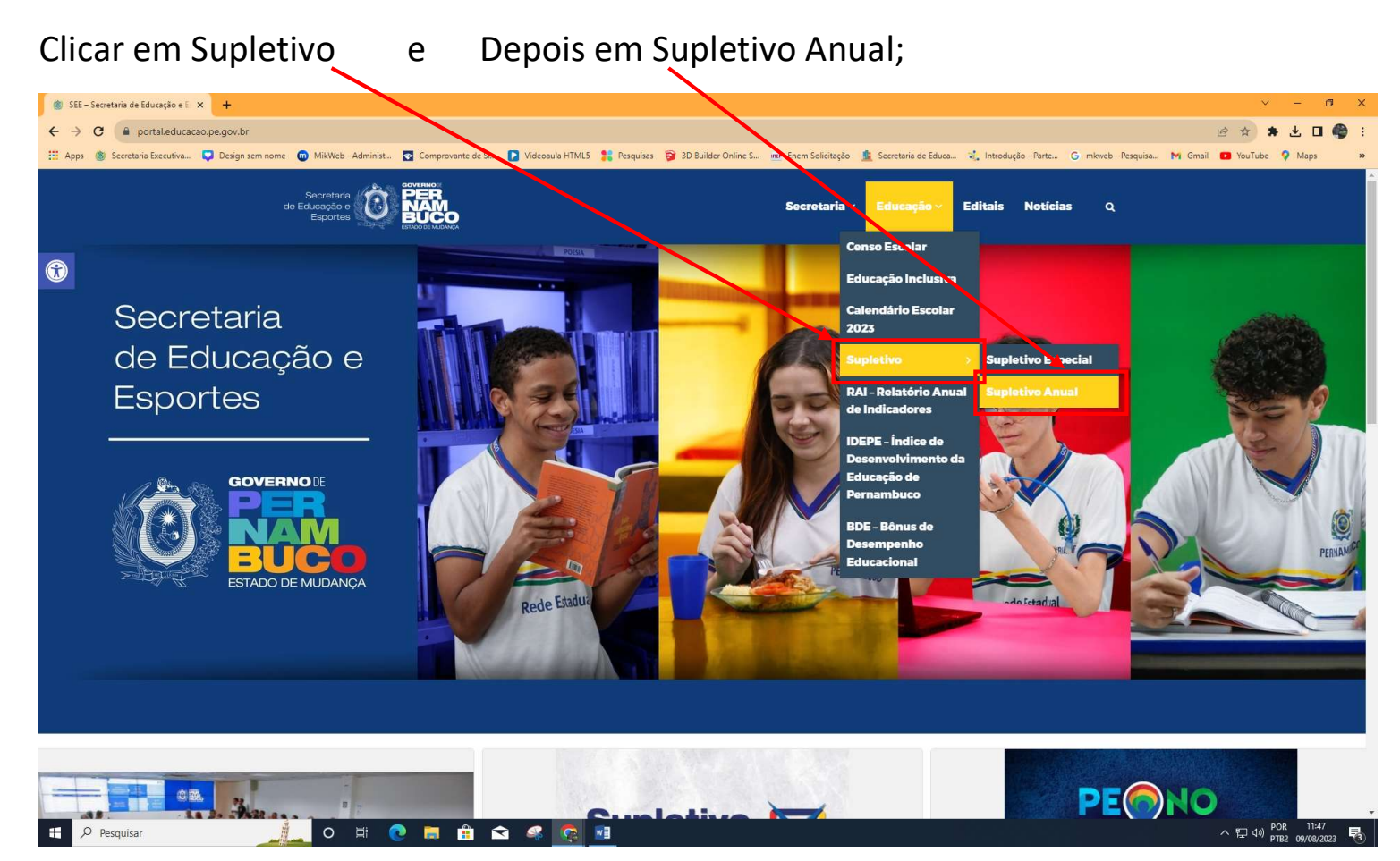

#### PASSO 4

#### Clicar em Inscrições Exame Supletivo Anual 2023;

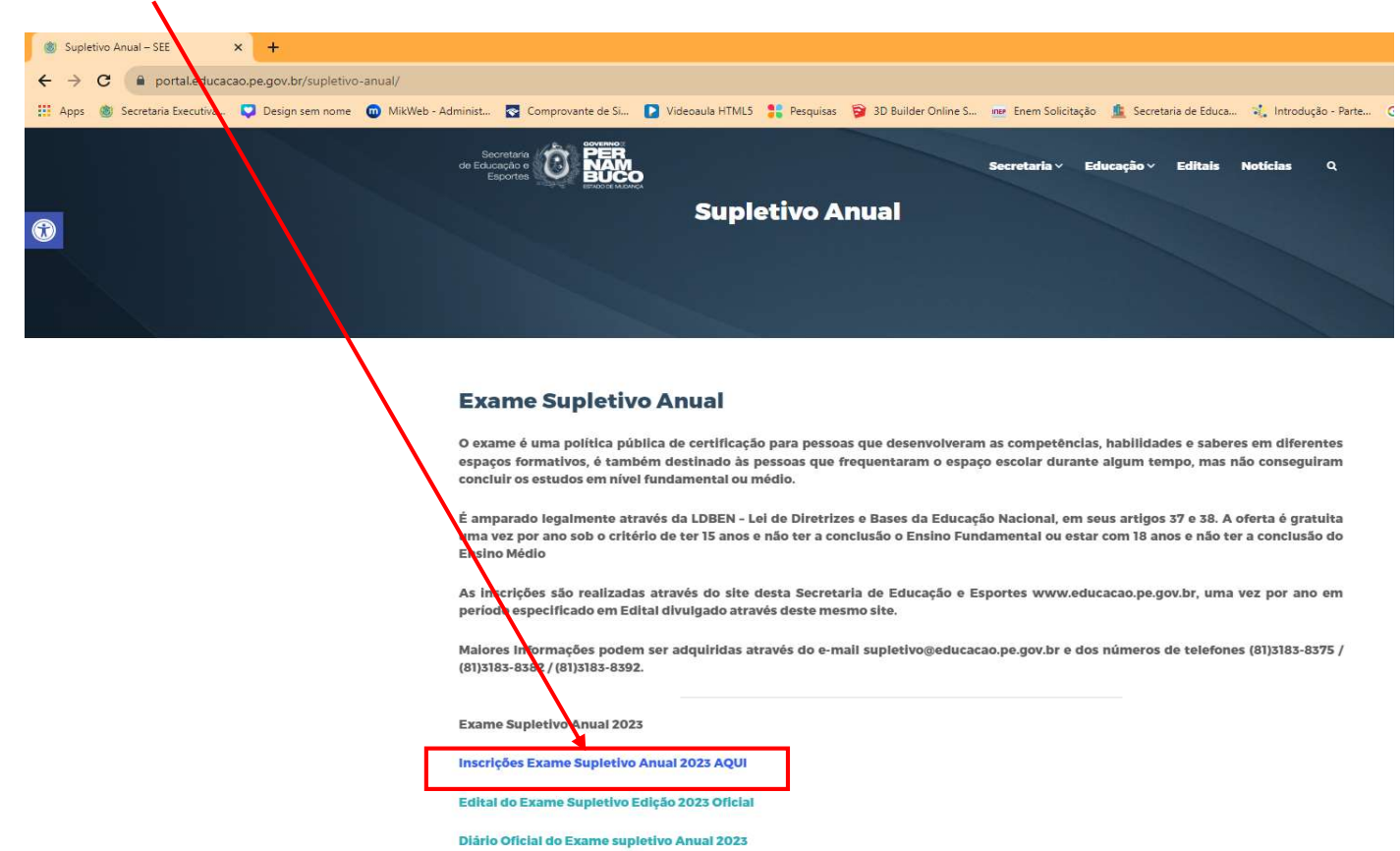

| Clicar em Realizar sua Inscrição;                                                                                                    |
|----------------------------------------------------------------------------------------------------|
| 🐵 Supletivo Anual – SEE 🗙 🏦 Secretaria de Educação lo Estad 🗙 🚱 Nova guia 🗙 🕂                                                                                                    |
| ← → C 🔒 supletivo.educacao.pe.gov.br/supletivo                                                                                                    |
| 🔢 Apps 💩 Secretaria Executiva 🔽 Design sem nome 🙍 MikWeb - Administ 🗟 Comprovante de Si 💽 Videoaula HTML5 🚦 Pesquisas 🛜 3D Builder Online S 🐲 Enem Solicitação 🏦 Secretaria de Educa 🤾 Introdução                                                                                                    |
| Sistema de Inscrição do Supletivo                                                                                                    |
| <ul> <li>P Exame do Supletivo 2023</li> <li>A Secretaria de Educação do Estado do Pernambuco, por meio de seu Secretário de Educação no uso de suas atribuições e considerando o art. 38 da Lei Federal nº 9.394 e a Resolução nº 02/99 do Conselho Estadual de Educação de Jovens e Aduitos, em Niveis de Ensino Fundamental e Médio.</li> <li>P Edital <ul> <li>Publicado em 14/07/2022</li> <li>Cilque AQUI para tealizar sua inscriçõe</li> </ul> </li> <li>Cilque AQUI para tealizar sua inscrição</li> <li>Cartão de inscrição não disponívei</li> </ul> |

#### PASSO 6

#### Digitar o CPF para iniciar a Inscrição e clicar em OK;

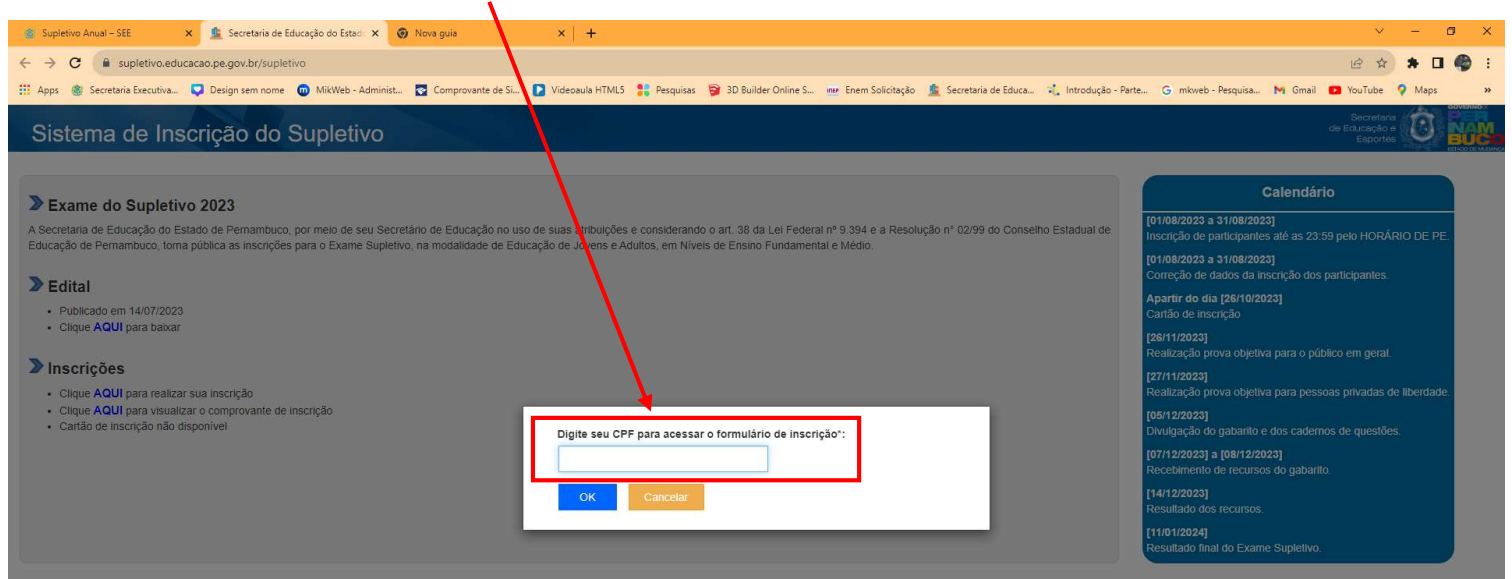

Secretaria de Educação de Pernambuco Supletivo, © 2023. Direitos Reservados

# Preencher todos os campos e clicar em **PRÓXIMO**;

| Sistema de Inscrição do Suple       | etivo               |                        |                                  | Secretaria<br>de Educação e<br>Esportes |
|-------------------------------------|---------------------|------------------------|----------------------------------|-----------------------------------------|
| > Preencha abaixo os dados pessoais | (*) Campos de preen | chimento obrigatório   |                                  | Passos da Inscrição<br>O Dados Pessoais |
| Nome Completo":                     |                     |                        | Data Nascimento*:                | Dados da Inscrição                      |
| Documento de Identificação*:        | Órg. Emissor*:      | F*:<br>III Selecione ▼ | Sexo*:<br>O Feminino O Masculino | Componentes Curriculares                |
| CEP*: Rua/Av                        | enida*:             |                        | Número*:                         | Confirmação dos dados                   |
| Estado*:                            | Cidade*:            | Bairro*:               |                                  | • FIM                                   |
| Complemento                         |                     | E-mail                 |                                  |                                         |
| Telefone para contato Telefon       | e celular           |                        |                                  |                                         |
|                                     | Próximo             | Voltar                 |                                  |                                         |

Secretaria de Educação de Pernambuco Supletivo, © 2023. Direitos Reservados

#### PASSO 8

# Realizar preechimento dos campos e clicar em PRÓXIMO;

|                                                                                                    | Souther State State Stat |
|----------------------------------------------------------------------------------------------------|----------------------------------------------------------------------------------------------------|
| Sistema de Inscrição do Supletivo                                                                                                 | Secretara<br>de Esupartes<br>Esportes                                                                                                    |
| ▶ Preencha abaixo os dados da sua inscrição                                                                                       | Passos da Inscrição                                                                                                    |
| Local de prova:*                                                                                                    | O Dados da Inscrição                                                                                                    |
| Escolha o nível de ensino:*<br>○ Ensino Fundamental ○ Ensino Médio ○ Ensino Fundamental e Médio                                   | Componentes Curriculares                                                                                                    |
| Marque caso possua necessidade especial motora.  Escolha um tipo de necessidade especial caso possua:                             | Confirmação dos dados                                                                                                    |
| Nenhuma     Visual - Prova Brailie     Visual - Prova Textos com Letras Ampliadas     Auditiva - Com auxilio de fiscal inférprete | Ф FIM                                                                                                    |
| Deficiência Intelectual      Próximo Voitar                                                                                       |                                                                                                    |

Secretaria de Educação de Pernambuco Supletivo, © 2023. Direitos Reservados

## Realizar preechimento dos campos e clicar em PRÓXIMO;

| Sistema de Inscrição do S                                                                           | Supletivo                                             |                                    |             | Sacret<br>de Exucaçã<br>Espo            |
|----------------------------------------------------------------------------------------------------|-------------------------------------------------------|------------------------------------|-------------|-----------------------------------------|
| Selecione os componentes curric<br>(ENÇÃO: O candidato deverá concluir os componente<br>rsino Médio | ulares que deverão<br>es curriculares que faitam para | compor o cader<br>sua certificação | no de prova | Passos da Inscrição<br>© Dados Pessoais |
| Componente Curricular                                                                               | Turno                                                 | Selecionar                         | Situação    | Dados da Inscrição                      |
| HISTÓRIA                                                                                            | MANHÃ                                                 |                                    |             | O Componentes Curriculares              |
| EOGRAFIA                                                                                            | MANHÃ                                                 |                                    |             |                                         |
| NGUA PORTUGUESA                                                                                     | MANHÃ                                                 |                                    |             | Confirmação dos dados                   |
| SICA                                                                                                | MANHÃ                                                 |                                    |             |                                         |
| TE                                                                                                  | MANHÃ                                                 |                                    |             | • FIM                                   |
| OSOFIA                                                                                              | MANHÃ                                                 |                                    |             |                                         |
| IGUA ESTRANGEIRA - ESPANHOL                                                                         | TARDE                                                 |                                    |             |                                         |
| IGUA ESTRANGEIRA - INGLÊS                                                                           | TARDE                                                 |                                    |             |                                         |
| ATEMÁTICA                                                                                           | TARDE                                                 |                                    |             |                                         |
| JÍMICA                                                                                              | TARDE                                                 |                                    |             |                                         |
| IOLOGIA                                                                                             | TARDE                                                 |                                    |             |                                         |
| OCIOLOGIA                                                                                           | TARDE                                                 |                                    |             |                                         |

Secretaria de Educação de Pernambuco Supletivo, © 2023. Direitos Reservados

## **PASSO 10**

## Conferir seus dados e clicar em **CONFIRMAR** para finalizar a inscrição.

| Sistema de Inscrição do Supletivo                          |                                          |                                                       | Secretaria<br>de Educação e<br>Esportes |
|------------------------------------------------------------|------------------------------------------|-------------------------------------------------------|-----------------------------------------|
| ➤ Confirme seus dados                                      |                                          |                                                       | Passos da Inscrição                     |
| Dados Pessoais                                             |                                          |                                                       | Dados Pessoais                          |
| Nome Completo: X000000000000000000000000000000000000       |                                          | Data Nascimento: 11/04/1989                           | <ul> <li>Dados da Inscrição</li> </ul>  |
| Sexo: Masculino Documentação de Identificação: 55757575757 |                                          | Órg. Emissor: Carteira de Identidade Classista UF: AC | Componentes Curriculares                |
| Rua/Avenida: X000000000000000000000000000000000000         | Número: 10                               | Complemento:                                          |                                         |
| CEP: 00000000 Estado: Alagoas                              | Cidade: Anadia                           | Bairro: Centro                                        | o Confirmação dos dados                 |
| Telefone para contato: Telefone Celula                     | n an an an an an an an an an an an an an | E-mail:                                               |                                         |
| Dados da Inscrição                                         | /                                        |                                                       |                                         |
| Local de prova: Arcoverde                                  |                                          |                                                       |                                         |
| Possui necessidade especial motora: Não                    |                                          | Portador de necessidade especial: Nenhuma             |                                         |
| Ensino Médio:                                              |                                          |                                                       |                                         |
| Componente Curricular                                      | Титю                                     |                                                       |                                         |
| LÍNGUA PORTUGUESA                                          | MANHÃ                                    |                                                       |                                         |
| FÍSICA                                                     | MANHÃ                                    |                                                       |                                         |
| ARTE                                                       | MANHÃ                                    |                                                       |                                         |
| FILOSOFIA                                                  | MANHÃ                                    |                                                       |                                         |
| Você confirma que os dados inform                          | nados acima estão corretos?              |                                                       |                                         |
|                                                            | Confirmar Voltar                         |                                                       |                                         |
|                                                            |                                          |                                                       |                                         |

Secretaria de Educação de Pernambuco Supletivo, © 2023. Direitos Reservados